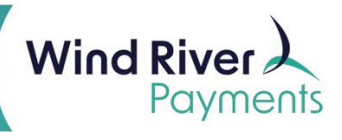

# TranSafe User Guide

## Logging in and Changing Your Password

Log into your TranSafe portal (<u>https://portal.transafe.com/</u>) with the username and password provided by your system administrator or Wind River representative.

| TRAN | SAFE Gateway - Company - Developers - Partners Log In                                              |
|------|----------------------------------------------------------------------------------------------------|
|      | Welcome to the TranSafe Portal                                                                     |
|      |                                                                                                    |
|      | Login has changed for some users.<br>If you need assistance, please click the "Login Help" button. |
|      | USERNAME Login Help                                                                                |
|      | PASSWORD                                                                                           |
|      | REMEMBER USERNAME Forgot your password?                                                            |
|      | Submit                                                                                             |
|      |                                                                                                    |

In the upper right corner, hover over the user icon and select **Change Your Password**.

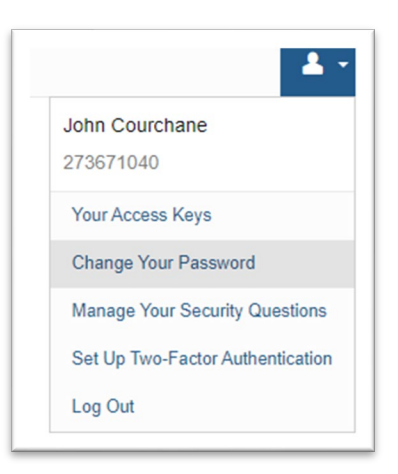

Fill out the required fields and click **Submit**. You may be prompted to select security questions if this is your first time logging in.

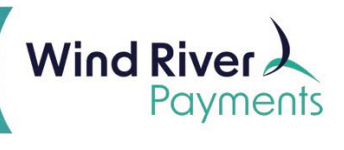

#### **Viewing Reports**

From your dashboard, hover over **Reports**. There are two primary types of reports: **Transactions** and **Batches**.

- For all report types, you can click **Advanced Options** on the top of the screen to assign parameters.
- Once you have your parameters set, click the **Filter** button in the lower left.

| vanced Options      |         |            |                            |                |              |
|---------------------|---------|------------|----------------------------|----------------|--------------|
| Date/Time           |         |            |                            |                |              |
| Date Range          |         |            | _                          |                |              |
| Past 180 days       |         |            | v                          |                |              |
| Parameters          |         |            |                            |                |              |
| Batch               |         | Route      | User                       | Order Nu       | mber         |
| None Specified      | Ŧ       |            |                            |                |              |
| CustRef/PO #        |         | DITT       | Clerk ID                   | Station I      | D            |
| Show Voids          |         | Reversible |                            |                |              |
| No                  | v       | - Select - | v                          |                |              |
| Comments            |         |            |                            |                |              |
| Filter By Card Type |         |            | Filter By Transaction Type | e              |              |
| U VISA              | П мс    | □ AMEX     | SALE                       |                | PREAUTH      |
| DISC                |         | 🗆 јсв      | - FORCE                    | PREAUTHCOMPLET | E C REVERSAL |
|                     |         |            | REFUND                     |                | EBTCBBALANCE |
| C EBT               | CUP     |            | EBTCBCASH                  | EBTCBSALE      | EBTFSBALANCE |
| Select All Desel    | ect All |            | EBTFSRETURN                | EBTFSSALE      | EBTFSVOUCHER |
|                     |         |            | Select All Deselect Al     | I              |              |
|                     |         |            |                            |                |              |

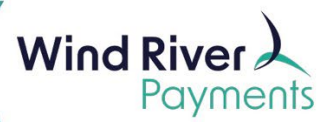

## **Transaction Reports**

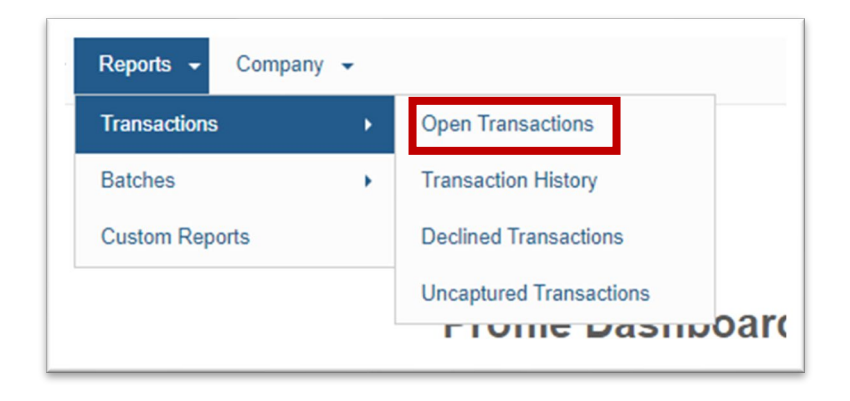

**Open Transactions** will show unsettled transactions.

| Actions | Payment \$      | Amount \$ | Tax ≑ | Timestamp 🔻    | Name \$         | AVS     | ¢ CV | Auth Num | TTID \$         |
|---------|-----------------|-----------|-------|----------------|-----------------|---------|------|----------|-----------------|
| =       | xx1309          | 130.29    | 9.65  | 2/7/2023 09:43 | HANEHAN/KURT    | UNKNOWN |      | 09956Q   | 303756612458932 |
| =       | VISA xx2239     | 192.40    | 14.25 | 2/7/2023 09:09 |                 | STREET  |      | 553646   | 303754572854323 |
| =       | ××1005          | 31.56     | 2.34  | 2/7/2023 08:42 | MCCORMICK/IAN C | UNKNOWN |      | 842444   | 303752946596320 |
| =       | DISCOVER XX2596 | 65.42     | 4.85  | 2/7/2023 08:23 | GIARDINI/GENE F | UNKNOWN |      | 00791P   | 303751828134035 |

Transaction History will show Settled Transactions as well as Batch Totals.

• Please note: TranSafe only stores transaction history for up to 180 days.

If you need to maintain a longer transaction history for reporting purposes, use the **Export to CSV** option to download transaction data for future reference.

| Actions | Payment             | ¢ | Amount \$ | Tax | \$   | Timestamp •      | Name         | \$<br>AVS \$ | C | v | \$<br>Auth Num | TTID            |
|---------|---------------------|---|-----------|-----|------|------------------|--------------|--------------|---|---|----------------|-----------------|
| =       | xx1329              |   | -0.10     |     |      | 12/6/2022 14:03  | Dave Faliski |              |   |   |                | 233972208514999 |
| =       |                     |   | ✔ 0.10    |     |      | 12/6/2022 14:03  |              |              |   |   |                | 233972187471748 |
| =       | ,manfaccast. xx1329 |   | 0.10      |     |      | 12/6/2022 14:02  | Dave Faliski | GOOD         |   |   | 07509B         | 233972170954312 |
| =       | xx1329              |   | -0.11     |     |      | 11/30/2022 13:58 | Dave Faliski |              |   |   |                | 233371913637406 |
| =       |                     |   | ✔ 0.01    |     |      | 11/30/2022 13:57 |              |              |   |   |                | 233371856991070 |
| =       | xx1329              |   | -0.10     |     | 0.00 | 11/30/2022 13:57 | Dave Faliski |              |   |   |                | 233371824341082 |
| =       | xx1329              |   | 0.11      |     |      | 11/30/2022 13:56 | Dave Faliski | GOOD         |   |   | 08809B         | 233371787992343 |

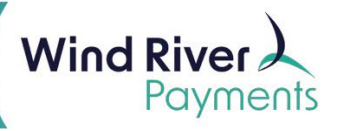

**Declined Transactions** will show transactions that have been declined either by the gateway or the issuing bank.

| Actions | Payment 👙   | Amount | Verbiage \$                                                                                  | Timestamp 🔻      | AV S¢ | CV∌ | MSoft Code      | þ |
|---------|-------------|--------|----------------------------------------------------------------------------------------------|------------------|-------|-----|-----------------|---|
| =       | xx1329      | -1.00  | INELIGIBLE TRANSACTION REFERENCED                                                            | 12/9/2022 09:58  |       |     | DATA_INVALIDMOD | 1 |
| =       | VISA xx0800 | -1.05  | refund total exceeds limit. Original amount: 1.00, Prior refunds: 0.00, Request amount: 1.05 | 11/28/2022 10:20 |       |     | DATA_INVALIDMOD | 1 |
| =       |             | -1.45  | INELIGIBLE TRANSACTION REFERENCED                                                            | 9/29/2022 15:09  |       |     | DATA_INVALIDMOD | 1 |
| =       |             | -1.45  | INELIGIBLE TRANSACTION REFERENCED                                                            | 9/28/2022 13:59  |       |     | DATA_INVALIDMOD | 1 |
| =       | —           | 1.00   | P2PE DUKPT BDK not found for KSN FFFF0301013386A00004                                        | 8/23/2022 16:21  |       |     | DATA_BADTRANS   | 1 |

### **Batch Reports**

| Reports - SkyLink - | Co              | ompany - Customers |  |
|---------------------|-----------------|--------------------|--|
| Transactions        | •               |                    |  |
| Batches             | •               | Open Batches       |  |
| Custom Reports      | Settled Batches |                    |  |

**Open Batches** will show the totals of your open batch.

|   | ≡                                         | Batch # | Route ID | ¢ | Status | Total Trans # | ¢ | Total Trans \$ | Total Return # | Total Return \$ | \$ |  |  |
|---|-------------------------------------------|---------|----------|---|--------|---------------|---|----------------|----------------|-----------------|----|--|--|
|   | =                                         | 338     | 0        |   | open   | 24            |   | 2709.17        | 0              | 0.00            |    |  |  |
| 5 | Showing 1 to 1 of 1 entries <u>1</u> Next |         |          |   |        |               |   |                |                |                 |    |  |  |

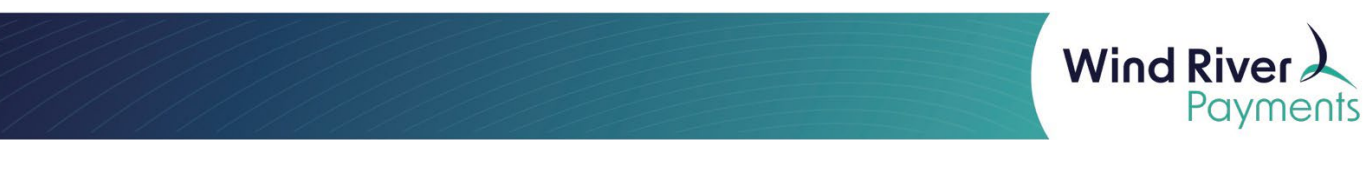

To view the transactions within a batch, click the three action lines to the left and select **View Transactions.** 

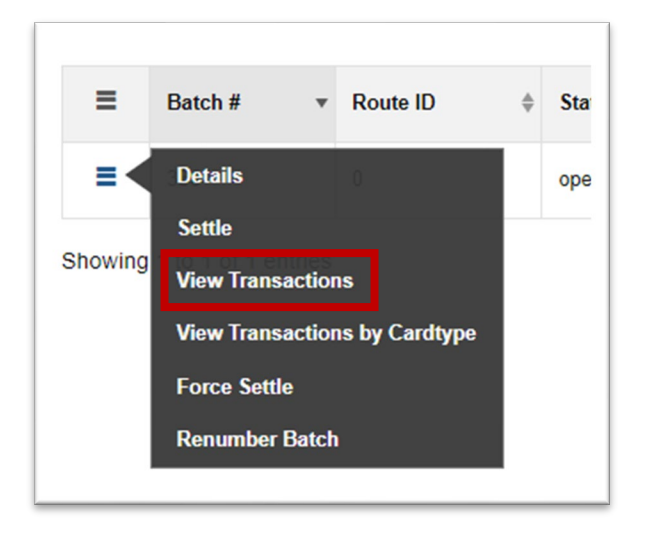

This will take you to the **Unsettled Transaction Repor**t for a specific batch.

Settled Batches will show the totals off all settled batches dating back to 180 days.

| ≡ | Batch # 🔻 | Date/Time       | Route ID \$ | Total Trans # | Total Trans \$ | Total Return # | Total Return \$ |
|---|-----------|-----------------|-------------|---------------|----------------|----------------|-----------------|
| = | 337       | 2/16/2023 22:53 | 0           | 5             | 622.67         | 0              | 0.00            |
| = | 336       | 2/15/2023 22:53 | 0           | 6             | 179.54         | 1              | 99.90           |
| = | 335       | 2/14/2023 22:53 | 0           | 10            | 422.56         | 3              | 263.37          |
| = | 334       | 2/13/2023 22:53 | 0           | 9             | 682.06         | 1              | 52.46           |
| = | 333       | 2/12/2023 22:53 | 0           | 6             | 818.15         | 0              | 0.00            |
| = | 332       | 2/11/2023 22:53 | 0           | 19            | 1970.15        | 0              | 0.00            |
| = | 331       | 2/10/2023 22:53 | 0           | 11            | 1110.83        | 1              | 88.69           |
| = | 330       | 2/9/2023 22:53  | 0           | 9             | 564.96         | 1              | 78.13           |
| _ |           |                 |             |               |                |                |                 |